# Приход товарно-материальных ценностей

Преподаватель: Волкова Т.А.

#### Поступление товара

- Поступление товара происходит на основании заявки поставщику. В заявке указывается наименование товара, его количество и стоимость. После этого товар оплачивается платежным поручением через банк и происходит приход ТМЦ от поставщика по счет-фактуре
- Также ТМЦ можно заказывать с помощью документа Заявка на поставку. Сначала товар резервируется, потом поставщик выставляет счет на оплату и отгружает товар по счет-фактуре, после производится оплата по счету

# Формирование документа «Заказ поставщику»

| 🖹 Заказ поста | ивщику. Новый *                                             |
|---------------|-------------------------------------------------------------|
|               |                                                             |
| Шапка Табличн | ная часть                                                   |
|               | Заказ поставщику № 000000001 от 30.03.09 🔳                  |
| Основание Х   |                                                             |
| Покупатель    |                                                             |
| Фирма:        | 000 "Вега" (не указана упр. аналитик                        |
|               | Проект:                                                     |
| Поставщик —   |                                                             |
| Контрагент:   | 000 "Вира" О Валюта договора: ВИВ                           |
| Договор:      | Основной договор О Долг контрагента -15'000.00 RUR 👔        |
| Поставка до:  | 03.04.09 🔟 Оплата до: 13.04.09 🔟 Сумма по документу:        |
| Комментарий:  |                                                             |
|               | ,<br>Всего (RUR) — НДС (RUR) — НП (RUR) ,                   |
|               |                                                             |
| Записать      | Провести 🔽 Печать ОК <u>З</u> акрыть Действия Администратор |

## Формирование документа «Заказ поставщику»

| 🖹 Заказ поставщику. Новый                                                  | *                     |                        |                             |                      |                                   |                  |               | x   |
|----------------------------------------------------------------------------|-----------------------|------------------------|-----------------------------|----------------------|-----------------------------------|------------------|---------------|-----|
| 🗃 🕮 🖷 🕇 🖡 🖽 XI                                                             | ? <b>}</b> ?          |                        |                             |                      |                                   |                  |               |     |
| Шапка Табличная часть                                                      |                       |                        |                             |                      |                                   |                  |               |     |
|                                                                            |                       | 3a                     | каз п                       | оставщи              | iky № 00000                       | 00001            | от 30.03.09   |     |
| Покупатель: 000 "Вега" (не ук<br>Поставщик: 000 "Вира"<br>Заподнить Подбор | азана упр. ан<br>Цены | налитик<br>Заку<br>RUR | ка)<br>почные,<br>курс: 1 , | <b>До</b><br>НДС-всу | <b>говор</b> : Осн<br>мме,< БЕЗНП | овной догое<br>> | op (RUR)      |     |
| N Номенклатура                                                             | Кол-во                | Eg.                    | K.                          | Цена                 | Сумма                             | 🛛 🖏 НДС          | в т.ч. НДС    |     |
| 1 Амоксициллин                                                             | 20.000                | யா                     | 1.000                       |                      |                                   |                  |               |     |
| 2 Анальгин                                                                 | 100.000               | யா                     | 1.000                       |                      | <i></i>                           |                  | 1             |     |
| 3 Асприн                                                                   | 50.000                | யா                     | 1.000                       | -                    | 6                                 |                  |               |     |
|                                                                            |                       |                        |                             |                      |                                   | 8                |               |     |
|                                                                            |                       |                        |                             |                      |                                   |                  |               | -   |
|                                                                            |                       |                        |                             |                      | 3                                 |                  |               | -   |
|                                                                            |                       |                        | 1 1                         |                      | -1                                |                  | 1             | - * |
|                                                                            |                       |                        |                             |                      |                                   |                  | ,             |     |
| Товар (пр. ТМЦ): Амоксицилли                                               | н                     |                        | IJ                          | Bcero (RU            | R)—НДС                            | (RUR)            | HΠ (RUR)      |     |
| Записать Провести -                                                        | Печать                |                        | ОК                          | <u>З</u> акр         | ыть Дей                           | іствия )         | Администратор |     |

### Формирование документа «Заказ поставщику»

#### <sup>∎</sup>Заказ № 1 от 30.03.09

Покупатель: "ООО "Вега"" 187110, Ленинградская область, Кириши, проспект Ленина, д. 80

Поставщик: Общество с органиченной ответственностью "Вира"

| Nº | Товар        | Кол-во | Εд. | Цена   | Сумма    |
|----|--------------|--------|-----|--------|----------|
| 1  | Амоксициллин | 20     | шт  | 100.00 | 2'000.00 |
| 2  | Анальгин     | 100    | ШТ  | 10.00  | 1'000.00 |
| 3  | Асприн       | 50     | ШТ  | 15.00  | 750.00   |

Итого: 3750.00 В том числе НДС: 572.03

Всего наименований 3, на сумму 3750.00 RUR

Три тысячи семьсот пятьдесят рублей ОО копеек

Руководитель (Иванов И.И.) Бухгалтер (Петрова В.П.)

### Формирование документа «Платежное поручение»

| 🖹 Плате жное     | поручение -Новый 📁 💷 🛋                                                                           |
|------------------|--------------------------------------------------------------------------------------------------|
| ? <b>\</b> ?     |                                                                                                  |
| Основной Печа    | ать                                                                                              |
|                  | Платежное поручение № 000000001 от 30.03.09 🔳                                                    |
| Основание Х      | Заказ поставщику № 0000000001 от 30.03.09                                                        |
| Плательщик—      |                                                                                                  |
| Фирма:           | 000 "Вега" (не указана упр. аналитик 🛄 0                                                         |
| Банк. счет:      | О Проект: Х                                                                                      |
| Получатель —     |                                                                                                  |
| Контрагент:      | 000 "Вира" О Договор: Основной договор                                                           |
| Банк. счет:      | 🛄 🕘 🔲 Перечисление налога, сбора или иного платежа                                               |
| Сумма:           | 3,750.00 📾 НДС, %: 18%                                                                           |
|                  |                                                                                                  |
| комментарии:     |                                                                                                  |
|                  | вт.ч. НДС (18%): 572-03                                                                          |
| <u>За</u> писать | <ul> <li>Печать</li> <li>ОК</li> <li>Закрыть</li> <li>Действия</li> <li>Администратор</li> </ul> |
|                  |                                                                                                  |

#### Формирование документа «Строка банковской выписки»

| 🖹 Строка вын     | писки банка (расход). Проведен            |                           |            |
|------------------|-------------------------------------------|---------------------------|------------|
| ? <b>}</b> ?     |                                           |                           |            |
|                  | Строка выписки банка                      | (расход) № 000000001 от   | 30.03.09   |
| Основание Х      | Заказ поставщику № 0000000001 от 30.03.09 |                           |            |
| Плательщик-      |                                           | Движ. ден.                |            |
| Фирма:           | Основной                                  | средств:                  |            |
| -Подинатель      |                                           |                           |            |
| Вид оплаты:      | Оплата поставщику 💌                       | Валюта договора:          | RUB        |
| Контрагент:      | 000 "Вира" 0                              | Долг контрагента -11'250  | 0.00 RUB 🚮 |
| Договор:         | Основной договор О                        | Сумма по документу: 3'750 | D.00 RUB   |
| Сумма:           | 3,750.00 🖬 Валюта:                        | RUB 🗆 Облагает            | гся НП     |
|                  | Курс:                                     | 1.0000                    |            |
| Комментарий:     |                                           |                           |            |
| <u>За</u> писать | Провести ОК <u>З</u> акрыть               | Действия Администратор    |            |

## Формирование документа «Поступление ТМЦ»

| 🖹 Поступление ТМЦ (купля-продажа). Новый 💶 💷 🎫                                                                                                    |                                                                    |                                                                     |                               |                          |                         |                                                               |                                        |       |   |  |
|----------------------------------------------------------------------------------------------------|--------------------------------------------------------------------|---------------------------------------------------------------------|-------------------------------|--------------------------|-------------------------|---------------------------------------------------------------|----------------------------------------|-------|---|--|
| 🔠 l                                                                                                    | <b>u u u</b>                                                       |                                                                     | <del>}</del> ;                |                          |                         |                                                               |                                        |       |   |  |
| Шапи                                                                                                    | ка Таблич                                                          | ная часть                                                           |                               |                          |                         |                                                               |                                        |       |   |  |
| 0                                                                                                    | Операция Поступление ТМЦ (купля-продажа) № 000000001 от 30.03.09 🖽 |                                                                     |                               |                          |                         |                                                               |                                        |       |   |  |
| Пол<br>Пос<br>3                                                                                                    | иучатель:<br>тавщик:<br>апо <u>л</u> нить                          | 000 "Вега" (не указана<br>000 "Вира"<br>Под <u>б</u> ор <u>Ц</u> ен | упр. аналитин<br>ыЗаку<br>RUB | ка)<br>почные<br>курс: 1 | С<br>Д<br>Э,<br>1,НДС-в | <b>клад:</b> НЕ ВІ<br>І <b>оговор:</b> Осно<br>сумме,< БЕЗ НГ | ЫБРАН СКЛАД<br>вной договор (RU<br>1 > | B)    |   |  |
| N                                                                                                    | Вид Т                                                              | Номенклатура                                                        | Кол-во                        | Eg.                      | K.                      | Цена                                                          | Сумма                                  | % НДС |   |  |
| 1                                                                                                    | Товар                                                              | Амоксициллин                                                        | 20.000                        | யா                       | 1.000                   | 100.00                                                        | 2,000.00                               | 18%   |   |  |
| 2                                                                                                    | Товар                                                              | Анальгин                                                            | 100.000                       | ш                        | 1.000                   | 10.00                                                         | 1,000.00                               | 18%   |   |  |
| 3                                                                                                    | Товар                                                              | Асприн                                                              | 50.000                        | யா                       | 1.000                   | 15.00                                                         | 750.00                                 | 18%   | - |  |
|                                                                                                    |                                                                    |                                                                     |                               |                          |                         |                                                               | 2<br>2                                 | -     | - |  |
| 1                                                                                                    |                                                                    |                                                                     |                               |                          |                         |                                                               |                                        |       |   |  |
| Товар (пр. ТМЦ):         Амоксициллин           Счет-фактура         Всего (RUB)         НДС (RUB)         НП (RUB)           Записать         Провести         ▼         М-4         ОК         Закрыть         Действия         Администратор |                                                                    |                                                                     |                               |                          |                         |                                                               |                                        |       |   |  |

#### Прием товара на склад

Приложение Nº1

Валюта: RUB

к Правилам ведения журналов учета полученных и выставленных счетов-фактур. книг покупок и книг продаж при расчетах по налогу на добавленную стоимость. утвержденным постановлением Правительства Российской Федерации от 2 декабря 2000 г. N 914 (в редакции постановлений Правительства Российской Федерации от 15 марта 2001 г. N 189, от 27 июля 2002 г. N 575)

#### СЧЕТ-ФАКТУРА № 2 от 30.03.09

Продавец: Общество с органиченной ответственностью "Вира"

Адрес: 190000, Санкт-Петербург, проспект Славы, д. 265, кор. 3

Идентификационный номер продавца (ИНН) 45411553565021015485

Грузоотправитель и его адрес: Он же

Грузополучатель и его адрес: "ООО "Вега"", Адрес: 187110, Ленинградская область, Кириши, проспект Ленина, д. 80

К платежно-расчетному документу:

Покупатель:"ООО "Bera""

Адрес: 187110, Ленинградская область, Кириши, проспект Ленина, д. 80

Идентификационный номер покупателя (ИНН) 1804000000470

| Наименование товара (описание<br>выполненных работ, оказанных<br>услуг) | Единица<br>изме-<br>рения | Коли-<br>чество | Цена<br>(тариф) за<br>единицу<br>измерения | Стоимость<br>товаров<br>(работ, услуг),<br>всего без<br>налога | В том<br>числе<br>акциз | Налоговая<br>ставка | Сумма<br>налога | Стоимость<br>товаров (работ,<br>услуг), всего с<br>учетом налога | Страна<br>происхож-<br>дения | Номер<br>трузовой<br>таможенной<br>декларации                                                                                                    |
|-------------------------------------------------------------------------|---------------------------|-----------------|--------------------------------------------|----------------------------------------------------------------|-------------------------|---------------------|-----------------|------------------------------------------------------------------|------------------------------|----------------------------------------------------------------------------------------------------|
| 1                                                                       | 2                         | 3               | 4                                          | 5                                                              | 6                       | 7                   | 8               | 9                                                                | 10                           | 11                                                                                                    |
| Амоксициллин                                                            | ШТ                        | 20              | 84.75                                      | 1'694.92                                                       | ()                      | 18%                 | 305.08          | 2'000.00                                                         |                              |                                                                                                    |
| Анальгин                                                                | ШТ                        | 100             | 8.47                                       | 847.46                                                         |                         | 18%                 | 152.54          | 1'000.00                                                         |                              | 3 (0 <del>0000</del> )                                                                                                    |
| Асприн                                                                  | ШТ                        | 50              | 12.71                                      | 635.59                                                         |                         | 18%                 | 114.41          | 750.00                                                           |                              | a and a second second se |
| Всего к оплате                                                          |                           |                 |                                            |                                                                |                         |                     | 572.03          | 3'750.00                                                         |                              |                                                                                                    |

Руководитель организации

(индивидуальный предприниматель)

Главный бухгалтер

(реквизиты свидетельства о государственной регистрации индивидуального предпринимателя)

выдал

М.П.

Примечание. Первый экземпляр - покупателю, второй экземпляр - продавцу

(подпись ответственного лица от продавца)

### Заключение

- Теперь остается оприходовать товар и переместить его на склад
- Это и будет рассмотрено на следующем занятии